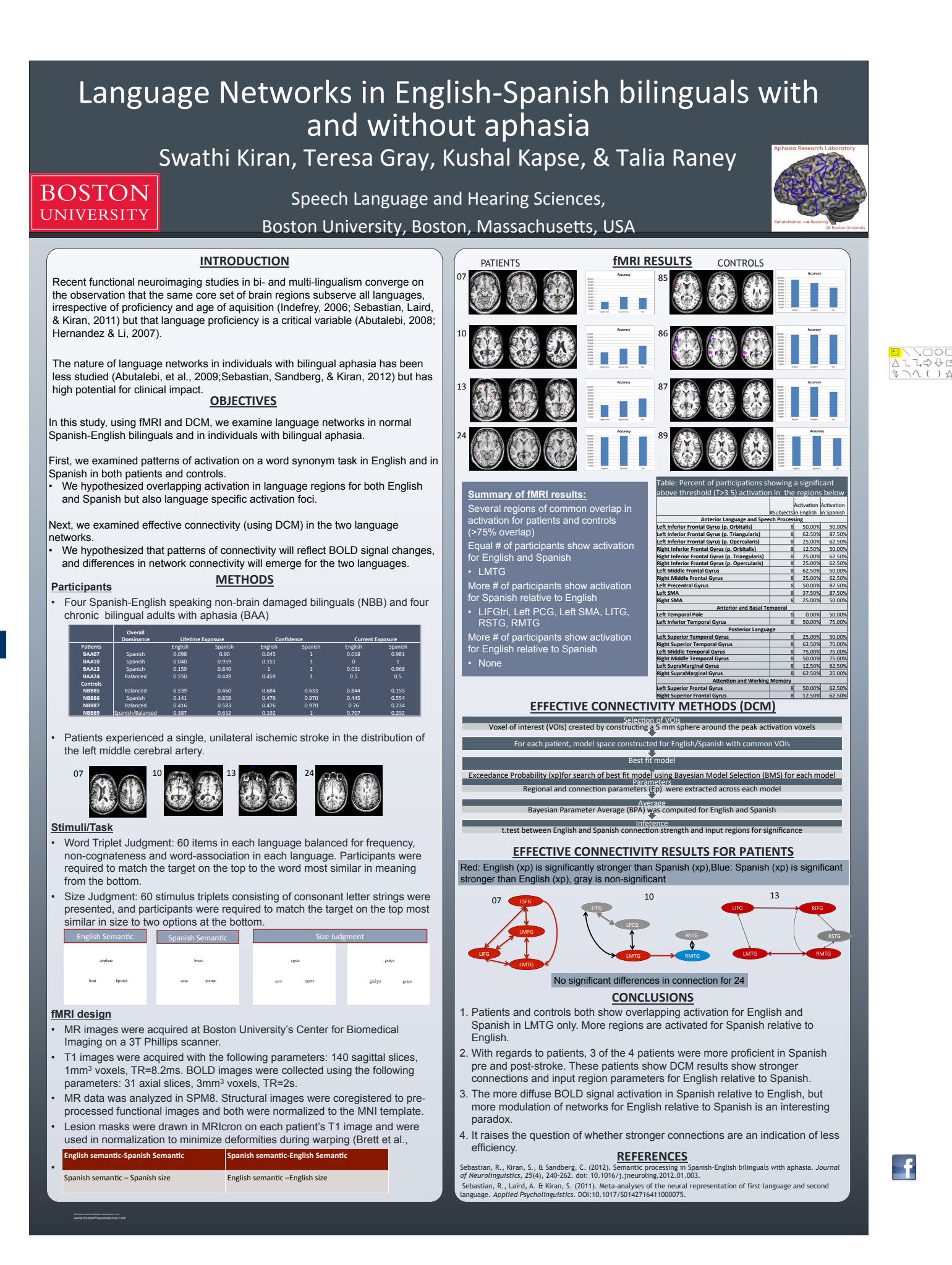

BU BERKELEY